#### 資料5-4

# コンビニ(オンライン)払い

セブン-イレブン

お支払い受付完了画面の「**払込票を表示**」を押下しますと払込票ページが表示されます。購入者様のご注文 方法によって、ご案内方法が異なります。

# 1 払込票番号を印刷、または表示する 「払込票」が表示されますので、印刷または「払込票 番号」をお控えの上、店頭にお持ちください。 「払込票」イメージ 104-7551-77062 「 「 「 「 「 「 「 「 「 「 「 「 「 「 「 「 「 「 「 「 「 「 「 「 「 「 「 「 「 「 「 「 「 「 「 「 「 「 「 「 「 「 「 「 「 「 「 「 「 「 「 「 「 「 「 「 「 「 「 「 「 「 「 「 「 「 「 「 「 「 「 「 「 「 「 「 「 「 「 「 「 「 「 「 「 「 「 「 「 「 「 「 「 「 「 「 「 「 「 「 「 「 「 「 「

#### (2) スマートフォンでお支払い受付を完了させた場合

表示される**「払込票番号のバーコード」**を画面保存等で 記録し、店頭で提示する、または「**払込票番号」**をお控え の上、店頭にお持ちください。

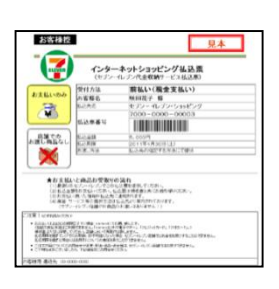

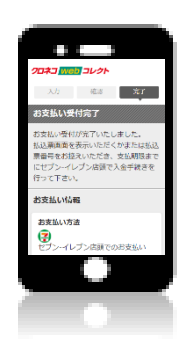

## 2 店頭に行く

お近くのセブン-イレブン店舗へ行きレジにて「インターネット決済」とお伝えください。

# 3 支払い内容を確認する

レジ画面に『金額』『払込先名』が表示されますので、確認後、画面中央の確認ボタンを押下してください。

## 4 支払い後、領収書を受け取る

代金をレジにてお支払いください。※1 お支払い後、レジにて「領収書」をお受取りください。